## İSTANBUL AYDIN ÜNİVERSİTESİ

# SCOPUS AUTHOR ID GÖRÜNTÜLEME VE DÜZENLEME İŞLEMLERİ

Scopus Author ID veritabanı tarafından otomatik olarak atanmaktadır.

Scopus Author ID numaranızı veritabanı üzerinde yazar araması yaparak görebilirsiniz.

□Yazar profilinde değişiklik talep etmek istediğinizde ya da size ait birden fazla ID tanımlamalarını tekilleştirmek için Scopus hesabı oluşturmanız gerekmektedir.

□Kampüs içi bağlantılı bilgisayarlardan kayıt işlemleri gerçekleştirilirken kurumsal e-posta kullanma zorunluluğu bulunmamaktadır. Aktif ve sürekli kullandığınız e-posta adresinizi tercih edebilirsiniz. Kampüs dışından bağlanan kullanıcılarımızın bilgisayarlarına kampüs dışı erişim ayarlarını https://www.ktu.edu.tr/library-kampusdisierisim kurmaları gerekmektedir.

### 1) HESAP OLUŞTURMA VEYA MEVCUT HESABA GİRİŞ

- https://www.scopus.com adresine girdikten sonra "Create Account" sekmesi üzerinden yönlendirmeleri uygulayarak profil hesabını oluşturabilir.
- Daha önce bu isimde bir hesap bulunuyor fakat şifrenizi hatırlamıyorsanız "Sign In" sekmesi altında yer alan "Forgot Password" seçeneğinden ilerleyiniz.

| - | Scopus Search Sources Lists SciVal > ① ① ① ① Create account Sign in                                                       |   |
|---|----------------------------------------------------------------------------------------------------|---|
|   | Start exploring<br>Discover the most reliable, relevant, up-to-date research. All in one place.                           |   |
|   | C Documents A Authors A Affiliations Search tips 🕥                                                                        | / |
|   | Search within Search documents * Search documents *                                                                       |   |
|   | + Add search field 😰 Add date range Advanced document search > Search Q                                                   |   |
|   | Search History Saved Searches                                                                                             |   |
|   | Start searching and your history will appear here. If you need help to start searching check out our <u>search tips</u> . |   |
|   |                                                                                                    | • |

# 2) AUTHOR ID GÖRÜNTÜLEME

"Authors" sekmesine tıklayıp soyad ve adınızı yazarak aramayı başlatınız.

|     | scopus                                                                                                    | Search Sources Lists SciVal 🛪           | ¢ų my             |
|-----|----------------------------------------------------------------------------------------------------|-----------------------------------------|-------------------|
|     | Start exploring<br>Discover the most reliable, relevant, up-to-date research. All in one place.                               |                                         | I                 |
|     | Cocuments Authors Affiliations                                                                                                |                                         | Search tips ⑦     |
|     | Search using: Author name 🗸 🗸                                                                                                 |                                         |                   |
|     | Enter last name *                                                                                                    | Enter first name                        |                   |
|     | + Add affiliation                                                                                                    |                                         | Search Q          |
| lşı | arda ad-soyadınıza uygun profili seçiniz.                                                                                     | IN UNID                                 | Ter.              |
| ſ   | All ~ Show documents View citation overview Request to mer                                                                    | ge authors Save to author list          |                   |
|     | Author Documents <i>h</i> -ind                                                                                                | ex 🕦 Affiliation City                   | Country/Territory |
|     | Aslan, Zafer 44<br>Asian, Zafer<br>Aslan, Zafar<br>Aslan, Z.                                                                  | 12 İstanbul Aydın Üniversitesi İstanbul | Turkey            |
| "   | View last title $\sim$                                                                                                    |                                         |                   |
|     | 2 Aslan, Zafer 3                                                                                                    | 2 TechnipFMC, USA Houston               | United States     |
|     | View last title $\sim$                                                                                                    |                                         |                   |
| ad  | a Author ID'nizi not alınız.                                                                                                  |                                         | ×                 |
|     | This author profile is generated by Scopus Learn more                                                                         |                                         |                   |
|     |                                                                                                    |                                         |                   |
|     | Aslan, Zafer                                                                                                    |                                         |                   |
|     | Aslan, Zafer<br>() <u>Istanbul Aydın Üniversitesi</u> , Istanbul, Turkey Show<br>See 6603817470 () () <u>Connect to ORCID</u> | w all author info                       |                   |

### 3) KURUM SEÇİMİ

Profil düzenlemeleri kısmında current affilition Istanbul Aydin Üniversitesi olmalıdır.

| 🕕 İstanbul Aydın Üni                                                                          | versitesi, Istanbul, Turkey Show a                                                             | ll author info                               |                                                                                                    |
|-----------------------------------------------------------------------------------------------|------------------------------------------------------------------------------------------------|----------------------------------------------|----------------------------------------------------------------------------------------------------|
| sc 6603817470 🛈 🔏                                                                             | Connect to ORCID                                                                               |                                              |                                                                                                    |
|                                                                                               |                                                                                                |                                              |                                                                                                    |
| A Edit profile                                                                                | Set alert :≡ Save to list 🙁                                                                    | 2 Potential author matches                   | Export to SciVal                                                                                                    |
| ÇÇ                                                                                            |                                                                                                |                                              |                                                                                                    |
|                                                                                               |                                                                                                |                                              |                                                                                                    |
|                                                                                               |                                                                                                |                                              |                                                                                                    |
|                                                                                               |                                                                                                |                                              |                                                                                                    |
| Scopus                                                                                        |                                                                                                | Search Sources Lists SciVal »                | © ⊥ 🖻 OS                                                                                                    |
| Scopus                                                                                        | Review profile details for<br>Aslan Zafer                                                      | Search Sources Lists SciVal »<br>About the / | ⑦     ①     ①       wuthor Feedback Wizard     ①                                                                                                    |
| Scopus  Back to author profile                                                                | Review profile details for<br>Aslan, Zafer                                                     | Search Sources Lists SciVal »<br>About the / | ? A model of the second second sec |
| Scopus  Back to author profile  Author details                                                | Review profile details for<br>Aslan, Zafer<br>Author details                                   | Search Sources Lists SciVal ><br>About the A | Image: Contract of the second second seco               |
| Scopus<br>Back to author profile<br>Author details<br>Documents                               | Review profile details for<br>Aslan, Zafer<br>Author details                                   | Search Sources Lists SciVal »<br>About the / | ?     .     .     .     .       wuthor Feedback Wizard ()                                                                                                    |
| Scopus<br>Back to author profile<br>Author details<br>Documents<br>Preprints<br>Munded const. | Review profile details for<br>Aslan, Zafer<br>Author details<br>Preferred Name<br>Aslan, Zafer | Search Sources Lists SciVal ><br>About the / | Image: Constraint of the second second se                             |

#### 4) BENZER YAZAR BAŞLIKLARI ENTEGRASYONU

Tarama sonucu gözlemlediğiniz farklı yazar künye adları eğer sizin kimliğiniz ise bunu birleştirebilirsiniz.

**1. Adım:** Scopus ana sayfasında yer alan **"Authors"** sekmesine tıklayınız. Soyadınızı ve adınızı yazarak arama yapınız. Çıkan sonuçlarda yazarın içinde yer alan makalelerin tamamının size ait olduğundan eminseniz, birleştirmek istediğiniz profillerin yanındaki kutucukları işaretleyip **"Request to merge authors"** düğmesine tıklayınız.

Çıkan ekranda bu adımı kullanarak neleri değiştirebileceğinizin bilgisi yer almaktadır.

**2. Adım:** Birleştirilmesi için tercih ettiğiniz yazar isminin hangisi olduğunu seçtikten sonra devam butonuna basın. Sonraki çıkan ekranda size ait profil için işlem yaptığınızı onaylayınız.

**3. Adım:** Dokümanlarınızı gözden geçirebileceğiniz ve size ait olanları seçebileceğiniz bir ekran gelecektir. Bu ekranda seçtiğiniz yazar profilleri için yayınlarınızı gözden geçirmeniz ve seçmeniz gerekmektedir. Size ait olmayan yayınların yine bu kısımdan seçimlerini kaldırabilirsiniz.

**4. Adım: "Review Affiliation"** adımında kurum kısmını **Istanbul Aydın Üniversitesi** seçtikten sonra **Confirm and Submit** butonuna basınız. Son ekranda yapmış olduğunuz değişiklikleri kontrol edip **Submit** butonuna basınız.